- 1. Click on the **Students** tab, on the left side of the window, click on **Bulk Actions**
- 2. Right click on the drop-down menu to select your School, Grade Level, Status: "Active"
- 3. The student's names will be displayed

il

| M         | Dashboard Admission                           | Stud     | nats      | Enrolmer    | ts Teachers    | Mentors  | Reports           | Schools        |         | lezzagez Re | cource Cest | **         |   |                        |
|-----------|-----------------------------------------------|----------|-----------|-------------|----------------|----------|-------------------|----------------|---------|-------------|-------------|------------|---|------------------------|
|           |                                               |          |           |             |                |          |                   | •              | IENTOR  |             | * 🗞 -       | Pvint page | 9 | Export Results to Exce |
| ٩         | Find Student                                  | Search   | criteria  | 6           |                |          | /                 |                |         |             |             |            |   |                        |
| 2         | Active Students                               |          |           | Schoole     | School 1 (VSS) |          | 1                 | Di             | eret: 5 | lelect      |             | *          |   |                        |
| 801       | Bulk Actions                                  |          |           | Status      | Select         | *        |                   | Orade L        | evel: 3 | lelect      |             | *          |   |                        |
| -         | Advanced Films                                |          |           | Special Edi | Selection      |          |                   | Oe             | nder: 3 | lelect      |             | *          |   |                        |
| ~         | Advanced miter                                |          |           | LEP/ELL     | Select         | *        |                   |                | tate: 3 | lelect      |             | *          |   |                        |
| ÷         | Deep Search                                   |          | Yes/Kedu  | ced Lunch:  | Select         | *        |                   |                | 2201    | lefect      |             | *          |   |                        |
| Ø         | Add Student                                   |          | Part-Time | (Full-Time) | Select         | *        |                   |                |         |             |             |            |   |                        |
|           |                                               |          |           | Counselors  | Select         |          |                   |                |         |             |             |            |   |                        |
|           |                                               | Get Data |           |             |                |          |                   |                |         |             |             |            |   |                        |
|           | There are 40 students matching your oritoria: |          |           |             |                |          |                   |                |         |             |             |            |   |                        |
| Creack AS |                                               |          |           |             |                |          |                   |                |         |             |             |            |   |                        |
|           |                                               | Searche  | Sandt     |             |                |          |                   |                |         |             |             |            |   |                        |
|           |                                               | Select   | 1D        | Student     |                | District |                   | School         | Grade   | Inrolments  | Usern       | ame        |   | Password               |
|           |                                               |          | 351019    | Car. Set    |                | SIS TRAD | ING DISTRUCT (US) | School 1 (VSS) | 0       | 0           | SaintO      | bir 🛛      |   | SaintClair             |
|           |                                               |          | 15607     | Dens, Arris |                | SIS TRAD | ING DISTRUCT (US) | School 1 (VSS) | 10      | 2           | adeno       |            |   | annden01               |
|           |                                               |          | 45263     | Dens. Ani   |                | SIS TRAD | ING DISTRUCT (US) | School 1 (VSS) | 10      | 6           | apride      | 10         |   | april2                 |
|           |                                               |          | 50865     | Dens, Aug.  | s              | SIS TRAD | ING DISTRUCT (US) | School 1 (VSS) | 12      | 1           | adeno       | 3          |   | ademo3                 |
|           |                                               |          | 70632     | Deng, Feb   |                | SIS TRAD | ING DISTRUCT (US) | School 1 (VSS) | 9       | 1           | febder      | 101        |   | febdeno1               |

- 4. Organize the students by clicking on the Student column or use the Search bar.
- 5. Click in the checkbox for all the students you want to enroll in a course.
- 6. Scroll to the bottom of the window, click on Bulk Enroll in Course

|                                |                  |   |   | Enrollm | ent Info | rmation   |
|--------------------------------|------------------|---|---|---------|----------|-----------|
|                                |                  |   |   |         | one anno | 111001011 |
| Select a District: SIS TRAININ | IG DISTRICT (IS) | Ŧ | ] |         |          |           |
| Term: Ongoing - Si             | S Training Distr |   | ĺ |         |          |           |
| Course: Algebra I A            |                  |   | ĺ |         |          |           |
| Start Date: 2/10/2022          |                  |   | , |         |          |           |
| End Date: 6/16/2022            |                  |   |   |         |          |           |
| Activation Date: 2/7/2022      |                  |   |   |         |          |           |
|                                |                  |   |   |         |          |           |
|                                |                  |   |   |         | Enroll   |           |

7. Select your Course, Start Date, End Date and Activation Date

8. Select Enroll

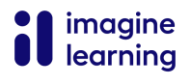